## วิธีการพิมพ์งาน Wi-Fi Direct รุ่น L455 สำหรับ Mac OSX

### <u>1. วิธีการดาวน์โหลดไดร์เวอร์</u>

## 1. เปิดแผ่นซีดีไดรเวอร์ และ ดับเบิ้ลคลิกที่ Setup Navi

| 000    |            | EPSON |  |
|--------|------------|-------|--|
| _model | Setup Navi |       |  |
|        |            |       |  |
|        |            |       |  |
|        |            |       |  |
|        |            |       |  |
|        |            |       |  |

### 2. ตรงช่องค้นหาให้พิมพ์ L455 และ กดค้นหา

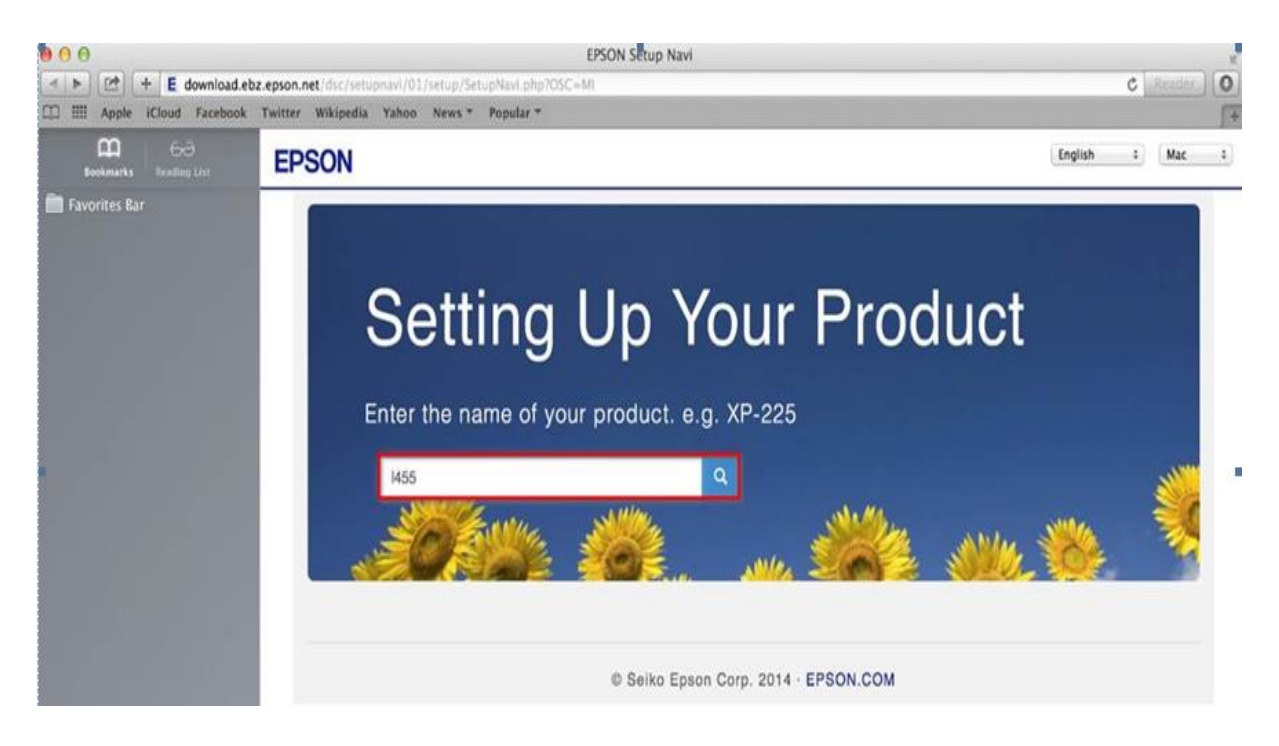

## 3. คลิกที่ Let's get started

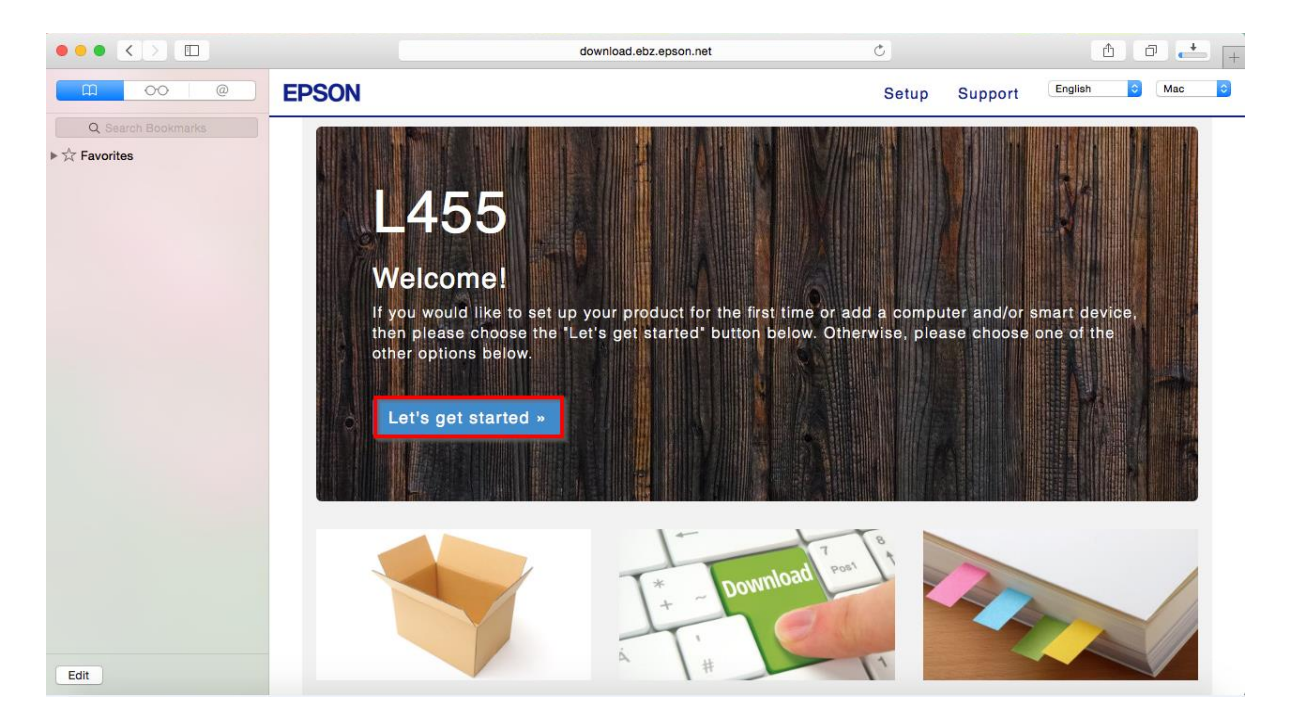

## 4. คลิกที่ **Download**

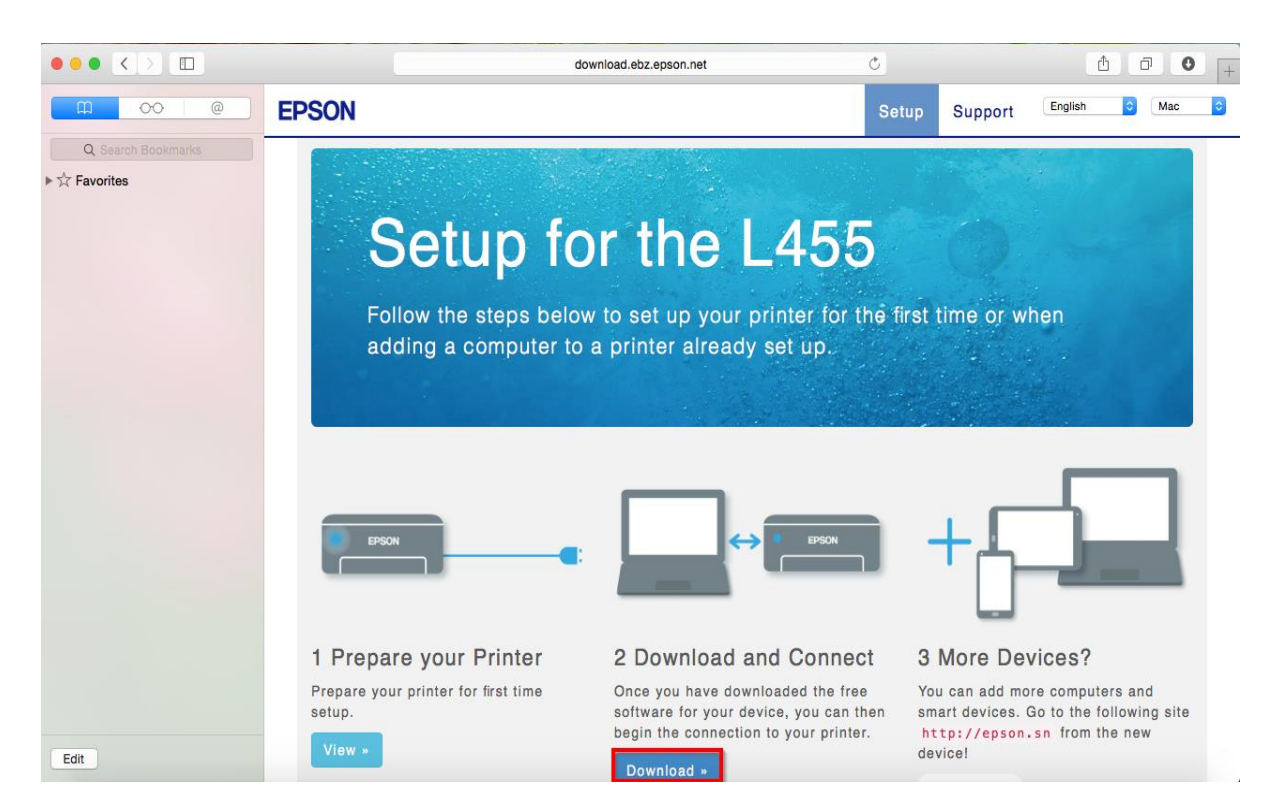

# 5. จะได้ไฟล์ติดตั้งมา ดังรูป

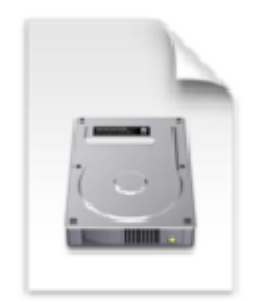

Epson\_L455\_Series \_EA\_11\_Web.dmg 86.5 MB

# <u>2. วิธีการตั้งค่า Wi-Fi</u>

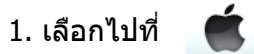

2. ไปที่ System Preferences

| About This Mac<br>Software Update<br>App Store |     |
|------------------------------------------------|-----|
| System Preferences                             | 5   |
| Dock                                           | •   |
| Recent Items                                   | ►   |
| Force Quit Finder                              | でおい |
| Sleep<br>Restart<br>Shut Down                  |     |
| Log Out HotLine                                | ☆業Q |

## 3. เข้าไปที่ **Network**

| 00                |                             |           | System P              | references           |                        |                 |               |
|-------------------|-----------------------------|-----------|-----------------------|----------------------|------------------------|-----------------|---------------|
|                   | Show All                    |           |                       |                      | (                      | ବା              |               |
| General           | Desktop &<br>Screen Saver   | Dock      | Mission<br>Control    | Language<br>& Region | Security<br>& Privacy  | Q<br>Spotlight  | Notifications |
| Displays          | Energy<br>Saver             | Keyboard  | Mouse                 | Trackpad             | Printers &<br>Scanners | Sound           |               |
| iCloud            | (Q)<br>Internet<br>Accounts | Network   | Bluetooth             | <b>Sharing</b>       |                        |                 |               |
| Users &<br>Groups | Parental<br>Controls        | App Store | Dictation<br>& Speech | Date & Time          | Startup<br>Disk        | Time<br>Machine | Accessibility |

## 4. เลือกไปที่ Wi-Fi และเลือก Turn Wi-Fi On

| ● ● ●                           | Network                                                             |                                                                                                    |
|---------------------------------|---------------------------------------------------------------------|----------------------------------------------------------------------------------------------------|
| Show All                        |                                                                     | Q                                                                                                    |
| Loca                            | ation: Automatic                                                    | \$                                                                                                    |
| • SAMSUndroid<br>Not Configured | Status: Off                                                         | Turn Wi-Fi On                                                                                            |
| • Wi-Fi                         |                                                                     |                                                                                                    |
| Bluetooth PAN     Not Connected | Network Name: Wi-Fi: Off                                            | \$                                                                                                    |
| • Thundt Bridge                 | Ask to join I<br>Known network<br>If no known net<br>have to manual | new networks<br>s will be joined automatically.<br>works are available, you will<br>ly select a network. |
| + - 🌣                           | ☑ Show Wi-Fi status in menu bar                                     | Advanced ?                                                                                               |
|                                 | Assist me                                                           | Revert Apply                                                                                             |

# 5. เลือกไปที่ Wi-Fi ที่เป็นของเครื่องพิมพ์ ในที่นี้เป็น "**DIRECT-26930C6D**″

| ○ ○ ○<br>■ ▶ Show All                                                                                      | Network                                                                                                    |                                                                                       |
|----------------------------------------------------------------------------------------------------|----------------------------------------------------------------------------------------------------|---------------------------------------------------------------------------------------|
| Lc                                                                                                    | cation: Automatic                                                                                                   | \$                                                                                    |
| Wi-Fi<br>Connected     SAMSUndroid     Not Configured     Bluetooth PAN<br>Not Connected     Thundt Bridge | Status: <b>Connected</b><br>Wi-Fi is connected<br>and has the IP add<br>Network Name: DIRECT-26930<br>Ask to join n | Turn Wi-Fi Off<br>d to DIRECT-26930C6D<br>dress 192.168.10.11.<br>OC6D ‡              |
| Not Connected                                                                                              | Known networks<br>If no known netw<br>have to manually                                                              | will be joined automatically.<br>works are available, you will<br>y select a network. |
| + - **                                                                                                    | Snow WI-FI status in menu bar                                                                                       | Advanced   ?     Revert   Apply                                                       |

# <u>3. วิธีการติดตั้งไดรเวอร์ผ่าน Wi-Fi Direct</u>

# 1. ดับเบิ้ลคลิกไฟล์ที่ดาวน์โหลดมา

2. ดับเบิ้ลคลิกที่ Install Navi

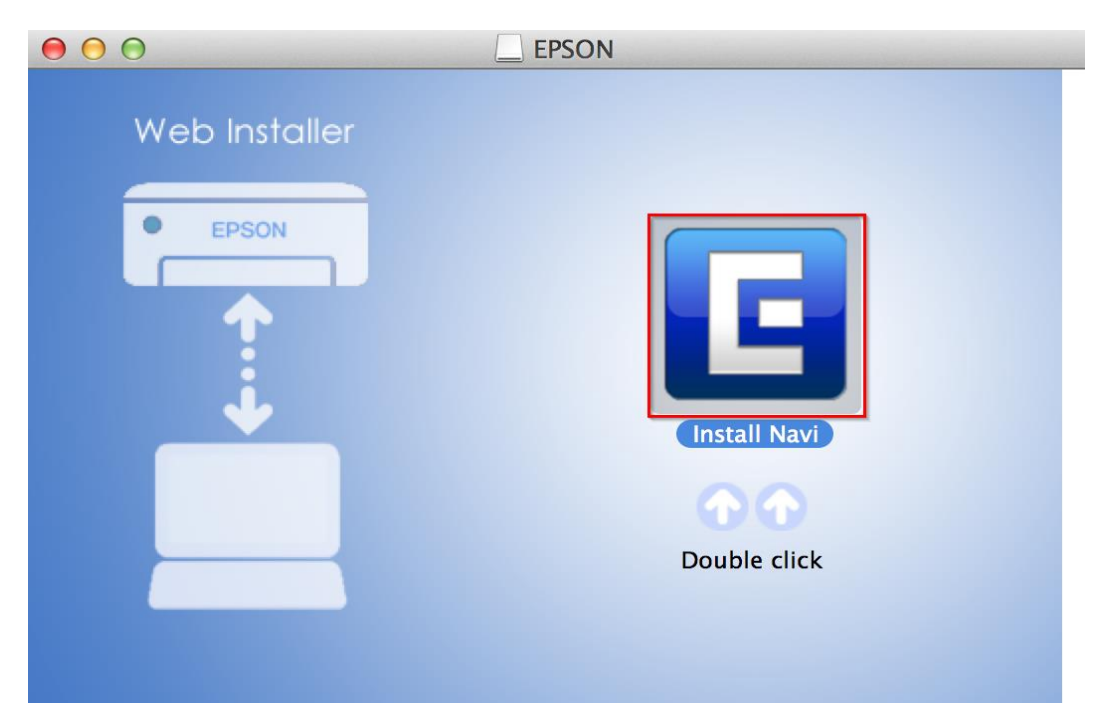

3. ใส่ Password (หากมี) จากนั้นคลิก **OK** 

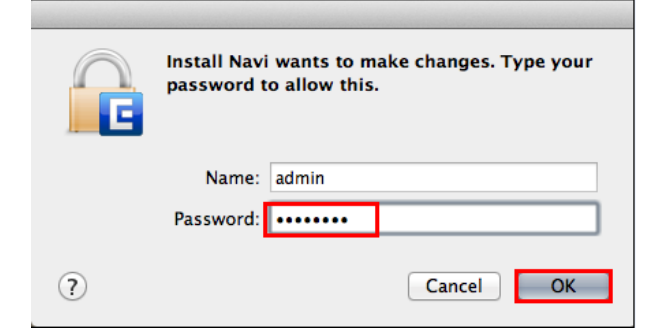

#### 4. คลิก I agree to the contents of the License Agreement จากนั้นคลิก Next

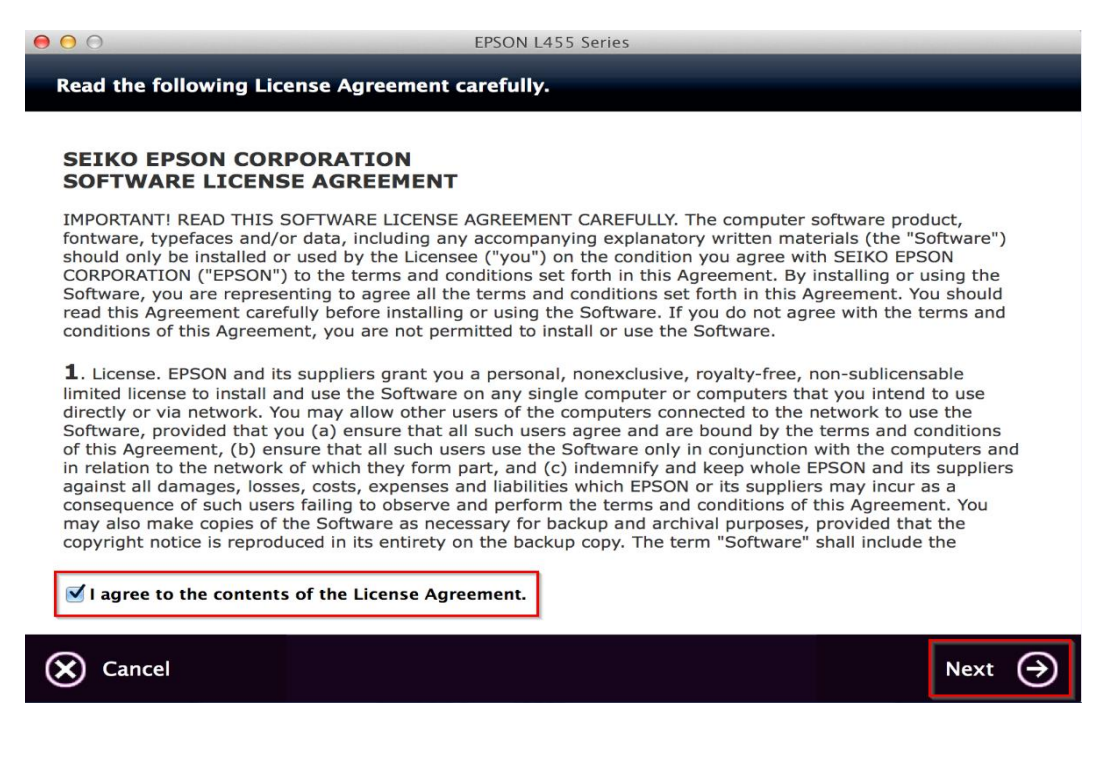

#### 5. อ่านคำแนะนำและ คลิก Next

| EPSON L455 Series |                   |
|-------------------|-------------------|
|                   |                   |
|                   | EPSON L455 Series |

Have you finished filling ink into the ink tanks? For details on filling ink and install the ink tank unit correctly, see the printer manual.

After filling ink into the ink tanks and install the ink tank unit, click [Next].

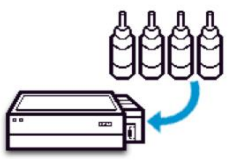

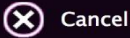

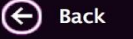

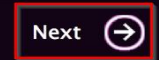

## 6. คลิก **Install**

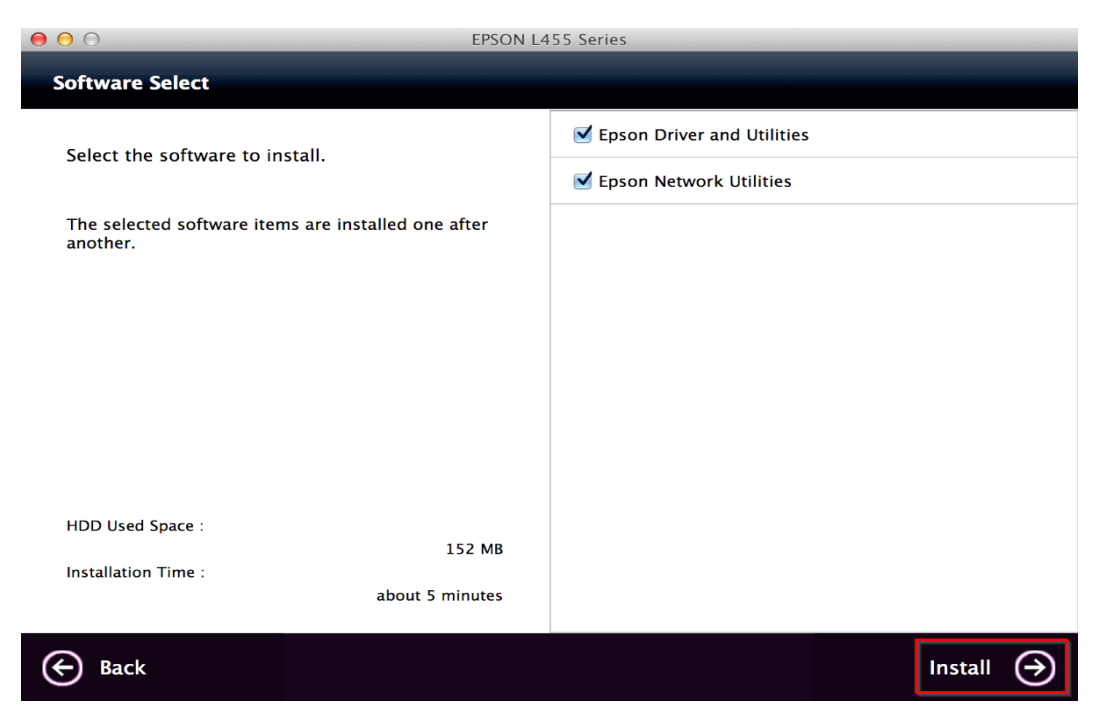

## 7. จะปรากฎหน้าต่างกำลังติดตั้ง

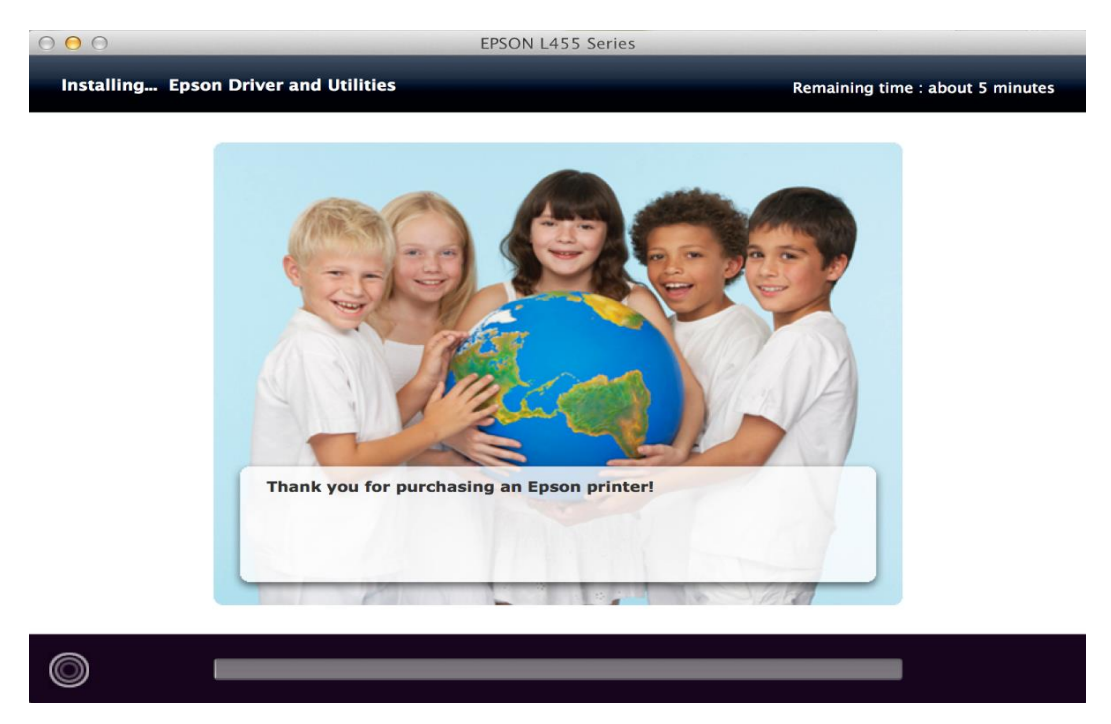

## 8.คลิก Ink charging is complete. จากนั้นคลิก Next

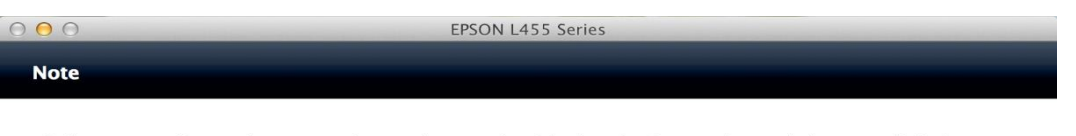

Before proceeding to the next setting, make sure that ink charging is complete and the power light is on.

If ink charging is not complete, you may not be able to make settings for the product correctly.

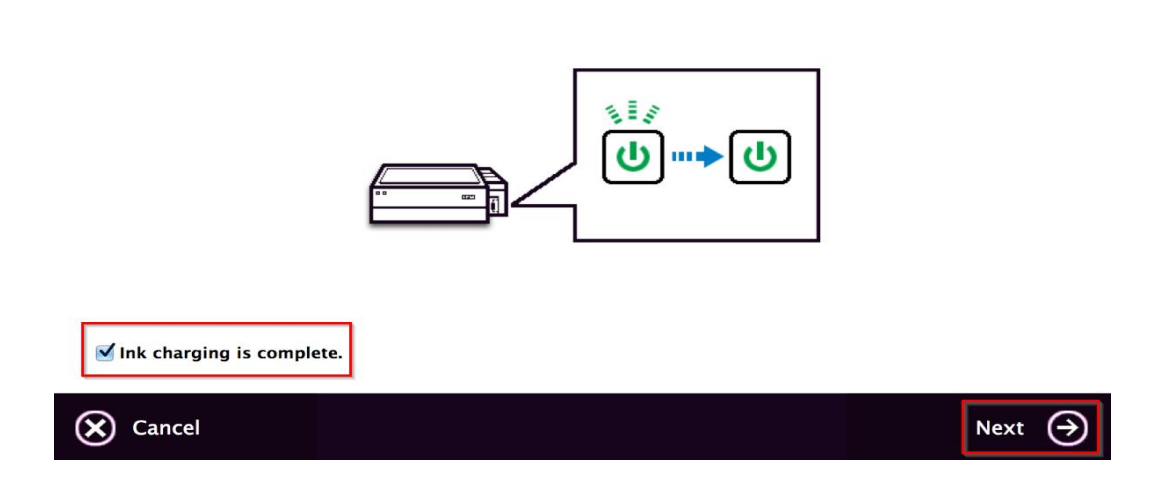

#### 9. คลิก Additional Coputer

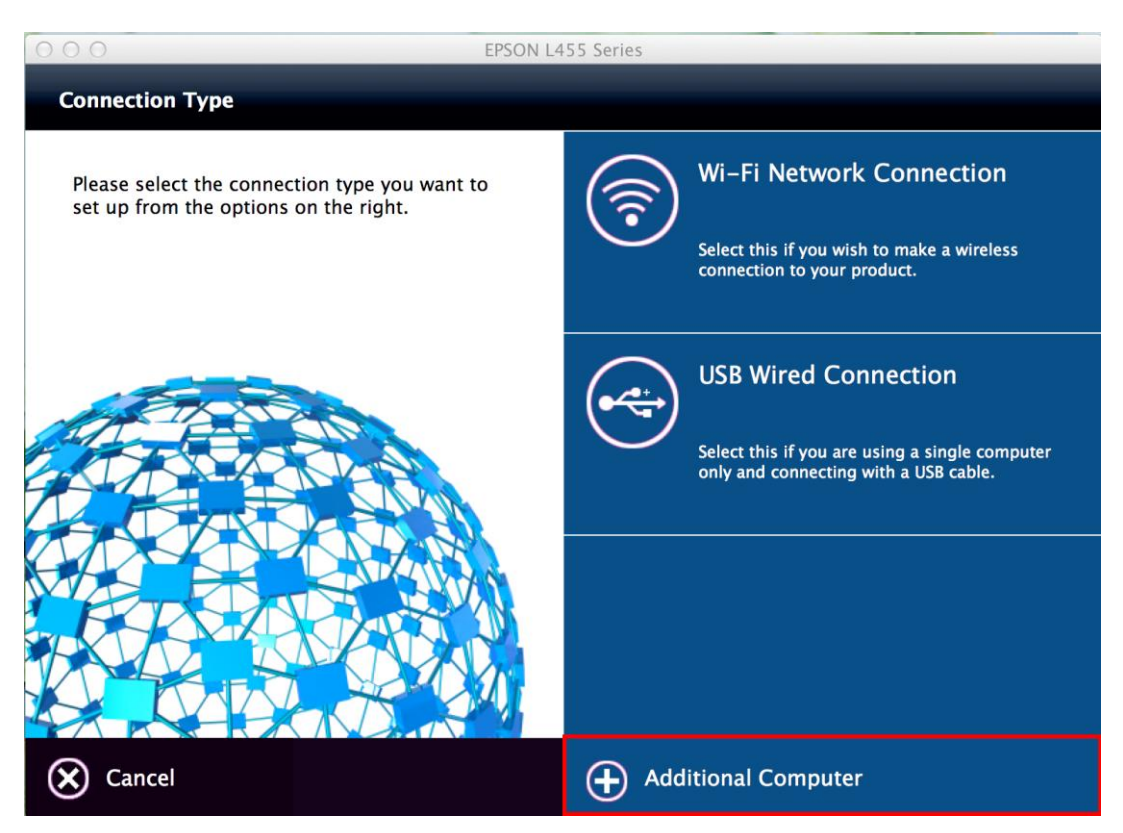

## 10. คลิก **Next**

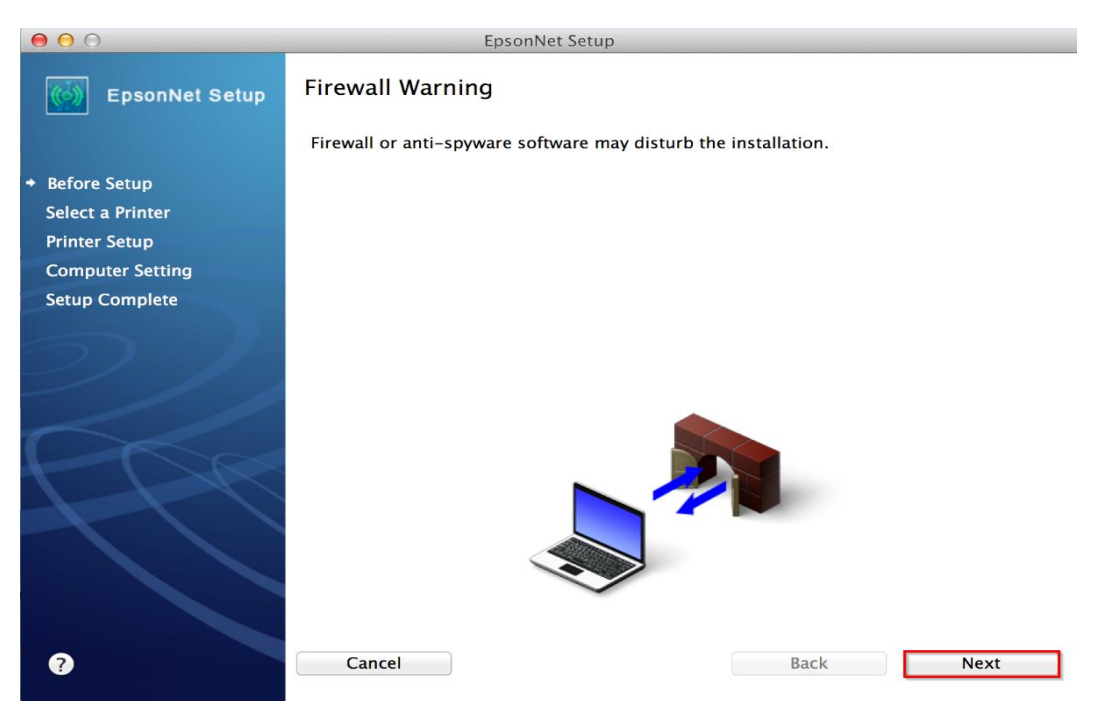

# 11. เลือกชื่อเครื่องพิมพ์ คลิก Next

| 00                 | Eŗ                                                                          | osonNet Setup                                                                                           |                                                                |                   |
|--------------------|-----------------------------------------------------------------------------|----------------------------------------------------------------------------------------------------|----------------------------------------------------------------|-------------------|
| EpsonNet Setup     | Select a Printer                                                            |                                                                                                    |                                                                |                   |
| ✓ Before Setup     | To set up the network<br>address to identify the<br>network status sheet. S | connection for the printer, selec<br>printer. The MAC address can b<br>See your printer manual for inst | t it from the list. Use<br>be found by printing o<br>ructions. | the MAC<br>ut the |
| ✤ Select a Printer |                                                                             |                                                                                                    |                                                                |                   |
| Printer Setup      | Model Name                                                                  | Status                                                                                                  | Connection Type                                                | MAC Add           |
| Computer Setting   | CL455 Series                                                                | Network Aiready Setup                                                                                   | WIFEIESS LAN                                                   | AE182t            |
| Setup Complete     |                                                                             |                                                                                                    |                                                                |                   |
|                    |                                                                             |                                                                                                    |                                                                |                   |
|                    |                                                                             |                                                                                                    |                                                                |                   |
|                    |                                                                             |                                                                                                    |                                                                |                   |
|                    |                                                                             |                                                                                                    |                                                                |                   |
|                    |                                                                             |                                                                                                    | Search Aga                                                     | lin               |
| H DR               |                                                                             |                                                                                                    |                                                                |                   |
|                    |                                                                             |                                                                                                    |                                                                |                   |
|                    |                                                                             |                                                                                                    |                                                                |                   |
|                    |                                                                             |                                                                                                    |                                                                |                   |
|                    |                                                                             |                                                                                                    |                                                                |                   |
|                    |                                                                             |                                                                                                    |                                                                |                   |
|                    |                                                                             |                                                                                                    |                                                                |                   |
| ?                  | Cancel                                                                      |                                                                                                    | Back                                                           | Next              |
|                    |                                                                             |                                                                                                    |                                                                |                   |

## 12. คลิก **Finish**

| 000                                  | EpsonNet Setup                                                                                                    |
|--------------------------------------|----------------------------------------------------------------------------------------------------|
| EpsonNet Setup                       | Installation Complete                                                                                              |
|                                      | L455 Series MAC Address: AE1826938C6D                                                                              |
| ✓ Before Setup                       | Setup completed successfully. Add the printer from Print & Scan in System                                          |
| ✓ Select a Printer                   | Preferences.                                                                                                    |
| ✓ Printer Setup                      | NOTE:                                                                                                    |
| <ul> <li>Computer Setting</li> </ul> | If you connect the printer to your network, the print queue will not be created                                    |
| Setup Complete                       | connect the printer via USB and the printer driver is installed, the print queue will be<br>created automatically. |
|                                      |                                                                                                    |
| ?                                    | Cancel Back Finish                                                                                                 |

13.จะพบว่าจะมีชื่อเครื่องพิมพ์ปรากฏขึ้นมา ดังรูป

| Instructions for connection setup                                                                                                    | EPSON L455 Series                                                                                                    |       |
|----------------------------------------------------------------------------------------------------|----------------------------------------------------------------------------------------------------|-------|
| If your<br>printer<br>Printers<br>Printers<br>Printers<br>Printers<br>Printers<br>Printers<br>Printers<br>Printers<br>Printers<br>PSON L355 Series<br>Offline<br>PSON L455 Series 2<br>Offline<br>PSON L455 Series 2<br>Idle<br>PSON L555 Series<br>Idle<br>PSON L555 Series<br>Offline, Last Used<br>PSON L450 Series<br>Offline, Last Used<br>PSON L450 Series<br>Offline, Last Used<br>PSON WF-3520 Series | Print       Scan         Print       Scan         EPSON L455 Series 2       Open Print Queue         Options & Supplies       Options & Supplies         Location:       Kind:       EPSON L456 Series         Status:       Idle | d the |
| + -                                                                                                    | Default printer: Last Printer Used                                                                                                    |       |
|                                                                                                    | Default paper size: A4                                                                                                    |       |

# 14. เมื่อปิดหน้าต่าง แล้วจะปรากฏหน้าต่างใหม่ขึ้นมา คลิก Next

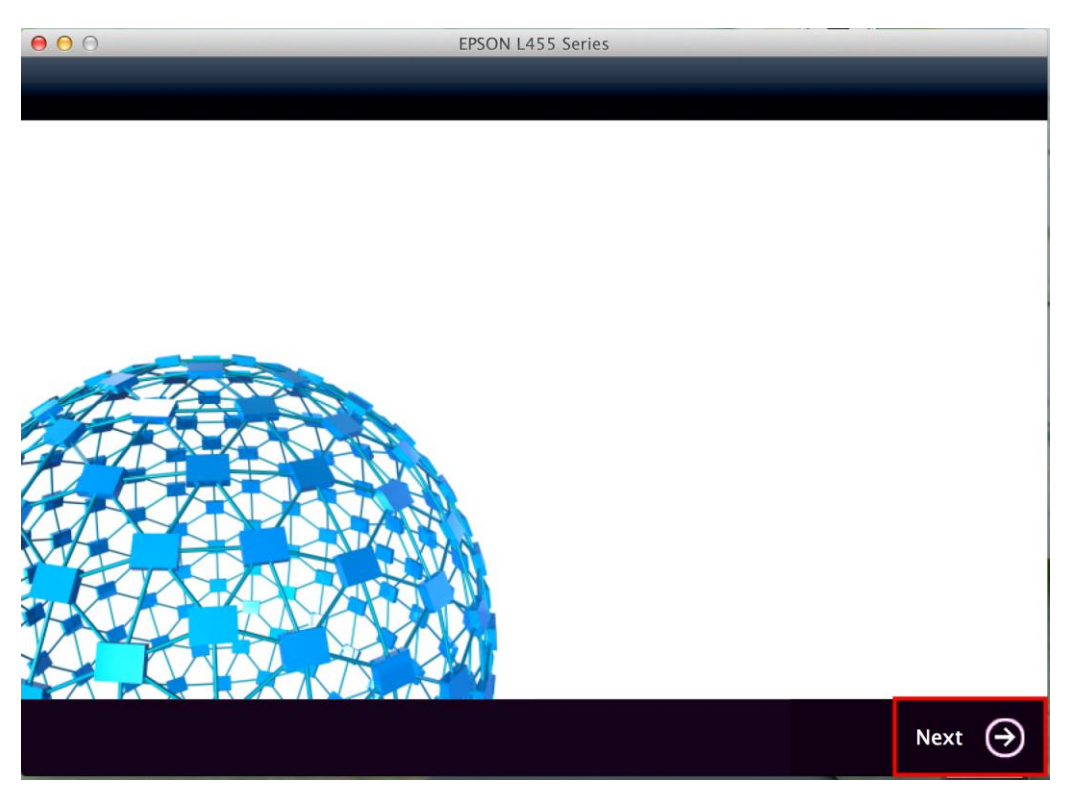

## 15. คลิก **Next**

| O O EPSON L455 Series                                                            |          |
|----------------------------------------------------------------------------------|----------|
| Connection Setup Complete                                                        |          |
| Connection setup has been completed and the product is now ready to use with a c | omputer. |
| E Back                                                                           | Next 🄿   |

## 16. คลิก <mark>No</mark>

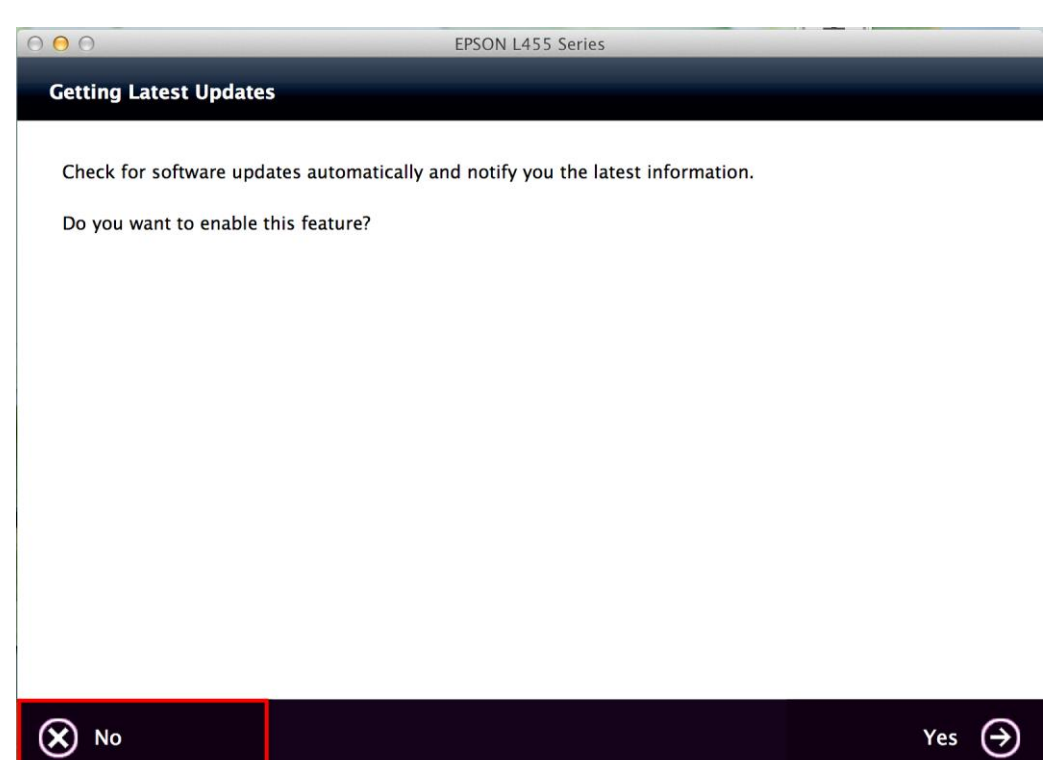

## 17. คลิกที่ **Finish**

| 000                                         | EPSON L455 Series                         |
|---------------------------------------------|-------------------------------------------|
| Setup Complete                              |                                           |
|                                             |                                           |
| Click [Finish] to start FPSON Software Unda | iter, and then install software you want. |
|                                             |                                           |
|                                             |                                           |
|                                             |                                           |
|                                             |                                           |
|                                             |                                           |
|                                             |                                           |
|                                             |                                           |
|                                             |                                           |
| $\checkmark$                                |                                           |
|                                             |                                           |
|                                             |                                           |
|                                             |                                           |
|                                             |                                           |
|                                             |                                           |
|                                             | Finish 🛞                                  |
|                                             |                                           |